# TZT9F / 12F / 16F / 19F PROCEDURE DE MISE A JOUR Ici la version 2.01

#### PREPARATION

Formater une clé USB en FAT32

Dézipper / Copier le contenu de ce fichier à racine de la clé USB : "NNTZT3\_v2.01.zip"

| Nom                  | Modifié le       | Туре                | Taille   |
|----------------------|------------------|---------------------|----------|
| Copyltem             | 01/04/2021 13:47 | Dossier de fichiers |          |
| FEC                  | 01/04/2021 13:48 | Dossier de fichiers |          |
| autoupdateconfig.txt | 11/05/2015 16:57 | Document texte      | 1 Ko     |
| chartdemopath.txt    | 11/09/2020 09:11 | Document texte      | 1 Ko     |
| IDCODE.SYS           | 28/11/2014 20:08 | Fichier système     | 1 Ko     |
| MANUAL.BIN           | 24/02/2021 10:12 | Fichier BIN         | 7 394 Ko |
| QB_FORCE_EXIT        | 13/02/2019 12:39 | Fichier             | 1 Ko     |

La TZT3 doit être éteinte Connecter la clé USB Allumer la TZT3 : la mise à jour démarre.

### **MISE A JOUR**

(1)

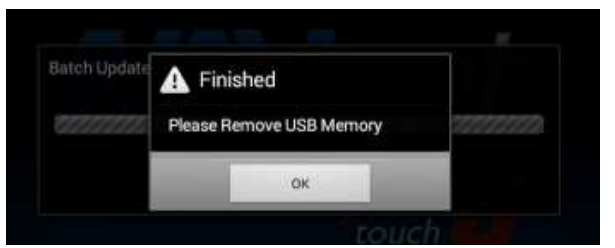

- (2) La boîte de dialogue disparaîtra automatiquement et le TZT9F / 12F / 16F / 19F redémarrera env. 3 fois. Ne coupez pas l'alimentation pendant ce processus.
- (3) Après le redémarrage de l'affichage, l'écran suivant apparaîtra pendant la mise à jour du système. Attendez que cet écran passe à l'étape suivante. (Approx. 5 minutes)

### www.furuno.fr | @furunofrance | #furunofrance

## **BULLETIN TECHNIQUE**

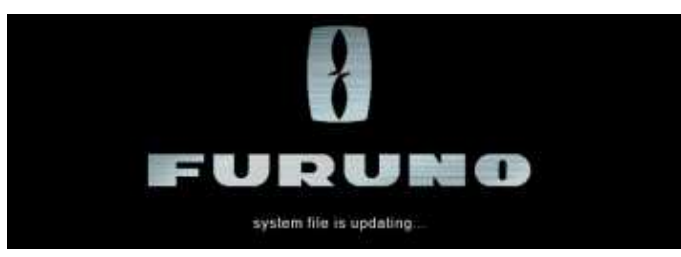

(4) L'écran passera au message suivant. Attendez que ce message disparaisse. (Approx. 2 minutes)

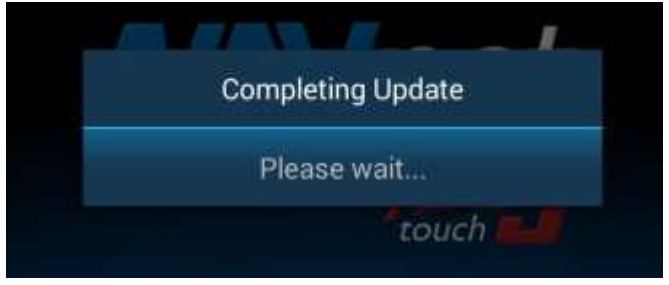

- (5) Une fois tous les processus de mise à jour terminés, l'écran redémarrera automatiquement.
- (6) Eteindre la TZT3.

#### ===== <u>Dépannage en cas d'échec de la mise à jour</u>

La boîte de dialogue suivante apparaît lorsque la mise à jour de Internal Fish Finder échoue.

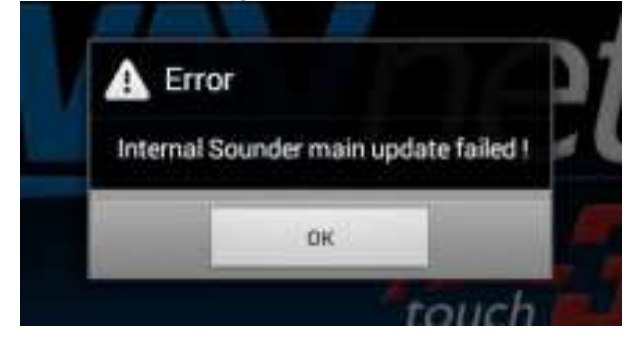

a. Appuyez sur OK dans la boîte de dialogue ci-dessus.

b. La boîte de dialogue suivante apparaîtra. NE débranchez PAS la clé USB. Appuyer sur OK

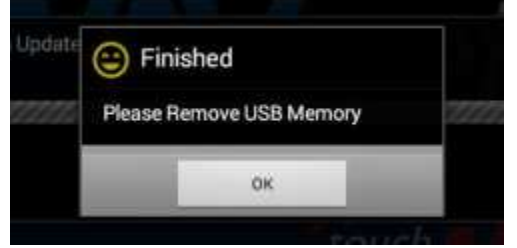

c. Le processus de mise à jour sera redémarré automatiquement à partir de l'étape 2.

--- FIN ---

### www.furuno.fr | @furunofrance | #furunofrance